# RV32x VPN路由器系列上的DHCPv6配置和监控

### 目标

本文将引导您完成DHCP IPv6设置,并说明RV32x VPN路由器系*列上的DHCP IPv6*状态页面 。DHCP是一种网络协议,它允许服务器(在本例中为路由器)从有效地址池为其网络上连接 的设备分配IP地址。网络中的设备自动获取IP地址是一种有效的方法。这些设置可以配置,并 在"DHCP设置"<u>部分进</u>行说明。<u>DHCP状态</u>部分说明此功能显示的DHCP信息。

## 适用设备

·RV320双WAN VPN路由器

·RV325千兆双WAN VPN路由器

## 软件版本

•v1.1.0.09

## <u>DHCP设置</u>

步骤1.登录路由器配置实用程序并选择"DHCP">"DHCP设置"。"DHCP设置"页打开:

| DHCP Setup                                                   |                                                   |  |  |  |  |
|--------------------------------------------------------------|---------------------------------------------------|--|--|--|--|
| IPv4 IPv6                                                    |                                                   |  |  |  |  |
|                                                              | ● VLAN ○ Option 82                                |  |  |  |  |
| VLAN ID:                                                     | 1                                                 |  |  |  |  |
| Device IP Address:                                           | 192.168.1.1                                       |  |  |  |  |
| Subnet Mask:                                                 | 255.255.255.0 🔻                                   |  |  |  |  |
| DHCP Mode:                                                   | Disable OHCP Server OHCP Relay                    |  |  |  |  |
| Remote DHCP Server:                                          | 0.0.0.0                                           |  |  |  |  |
| Client Lease Time:                                           | <b>1440 min</b> (Range: 5 - 43200, Default: 1440) |  |  |  |  |
| Range Start:                                                 | 192.168.1.100                                     |  |  |  |  |
| Range End:                                                   | 192.168.1.149                                     |  |  |  |  |
| DNS Server                                                   | Use DNS Proxy                                     |  |  |  |  |
| Static DNS 1:                                                | 0.0.0.0                                           |  |  |  |  |
| Static DNS 2:                                                | 0.0.0.0                                           |  |  |  |  |
| WINS Server:                                                 | 0.0.0.0                                           |  |  |  |  |
| TFTP Server and Configuration Filename (Option 66/150 & 67): |                                                   |  |  |  |  |
| TFTP Server Host Name:                                       |                                                   |  |  |  |  |
| TFTP Server IP:                                              | 0.0.0.0                                           |  |  |  |  |
| Configuration Filename:                                      |                                                   |  |  |  |  |
|                                                              |                                                   |  |  |  |  |
| Save Cancel                                                  |                                                   |  |  |  |  |

步骤2.单击IPv6选项卡以配置DHCP IPv6设置。

**注意:**仅当在"网络设置"(Network Setup)页面上启用了双堆栈IP时,IPv6选*项卡才*可用。

| DHCP Setup         |                                           |
|--------------------|-------------------------------------------|
| IPv4 IPv6          |                                           |
|                    |                                           |
| IPv6 Address:      | 2001:0db8:3c4d:0015:0000:0000:abcd:ef1    |
| Prefix Length:     | 64                                        |
|                    | ,                                         |
| DHCP Mode:         | ○ Disable ● DHCP Server ○ DHCP Relay      |
| Client Lease Time: | 750 min (Range: 5 - 43200, Default: 1440) |
| DNS Server 1:      | 2001:4860:4860::8888                      |
| DNS Server 2:      | 2001:4860:4860::8844                      |

步骤3.在IPv6 Address字段中输入路由器的IPv6地址。IPv6地址是128位标识地址,用于使设

备能够相互通信。

步骤4.在Prefix Length字段中输入路由器IPv6地址的前缀长度,以建立IPv6地址的子网。

步骤5.在DHCP Mode字段中,点击所需的单选按钮以选择要使用的DHCP模式。

·禁用 — 禁用路由器上的DHCP。其他参数不可编辑。

·DHCP服务器 — 路由器充当DHCP服务器。处理来自客户端的DHCP请求并指定IPv6地址。

·DHCP中继 — 路由器将DHCP请求和应答传递给另一台DHCP服务器。它不对其他设备执行 任何IPv6编址。其他参数不可编辑。

步骤6.在Client Lease Time字段中输入租用持续时间的时间(以分钟为单位)。它是允许客户 端使用通过DHCP过程提供的IP地址连接到路由器的时间量。

步骤7.(可选)静态输入的DNS服务器能够比动态分配的DNS服务器提供更快的DNS查询 ,因为它们无需查找服务器。如果需要,请在DNS 1和DNS 2字段中输入静态DNS服务器的 IPv6地址。如果DNS 1服务器不可用,则使用DNS 2服务器。

注意:IPv6地址池表显示可通过DHCP分配的IPv6地址范围。这可以添加到或修改。

| IPv6 Address Pool Table |             |               |  |
|-------------------------|-------------|---------------|--|
| Start Address           | End Address | Prefix Length |  |
| 0 results found!        |             |               |  |
| Add Edit Delete         |             |               |  |

步骤8.单击**Add**以输入地址范围。IPv6地址池表中的开始地址、结束地址和前缀长度字段可编 辑。

| IPv6 Address Pool Table |                                        |             |               |  |
|-------------------------|----------------------------------------|-------------|---------------|--|
|                         | Start Address                          | End Address | Prefix Length |  |
|                         | 2001:0db8:3c4d:0015:0000:0000:abcd:ef2 |             |               |  |
| Ad                      | d Edit Delete                          |             |               |  |

步骤9.在其各自的字段中输入此范围的起始IPv6地址、结束IPv6地址和前缀长度。

步骤10.单击Save以保存对IPv6地址池表的添加。

| <b>IPv</b> | Address Pool Table                     |                                        |               |
|------------|----------------------------------------|----------------------------------------|---------------|
|            | Start Address                          | End Address                            | Prefix Length |
| •          | 2001:0db8:3c4d:0015:0000:0000:abcd:ef2 | 2001:0db8:3c4d:0015:0000:0000:abcd:ef8 | 16            |
| Ad         | Edit Delete                            |                                        |               |

步骤11.要修改IPv6地址池表范围,请选中所需范围的复选框。

步骤12.单击"**编辑"**以编辑条目 — 范围输入字段可编辑 — 或单击"**删除**"以删除IPv6地址池表范 围。

步骤13.单击Save完成IPv6 DHCP设置的配置。

## <u>DHCP状态</u>

步骤1.登录路由器配置实用程序并选择DHCP > DHCP Status。DHCP Status页面打开:

| DHCP Status       |             |           |               |                                                                                                    |                                  |
|-------------------|-------------|-----------|---------------|----------------------------------------------------------------------------------------------------|----------------------------------|
| IPv4 IPv6         |             |           |               |                                                                                                    |                                  |
|                   | ● VLAN ○    | Option 82 |               |                                                                                                    |                                  |
| VLAN ID:          | 1 🔻         |           |               |                                                                                                    |                                  |
| DHCP Server:      | 192.168.1.1 |           |               |                                                                                                    |                                  |
| Dynamic IP Used:  | 1           |           |               |                                                                                                    |                                  |
| Static IP Used:   | 0           |           |               |                                                                                                    |                                  |
| DHCP Available:   | 49          |           |               |                                                                                                    |                                  |
| Total:            | 50          |           |               |                                                                                                    |                                  |
|                   |             |           |               |                                                                                                    |                                  |
| DHCP Status Table |             |           |               |                                                                                                    |                                  |
| Client Host       | Name        | Rule Name | IP Address    | MAC Address                                                                                                    | Client Lease Time                |
| new-host1         |             |           | 192.168.1.100 | The second second second second second second second second second second second second second second second se | 23 Hours, 28 Minutes, 31 Seconds |
| Delete            |             |           |               |                                                                                                    |                                  |
| Refresh           |             |           |               |                                                                                                    |                                  |

### 注意:DHCP状态显示DHCP服务器及其客户端上的信息。

### 步骤2.单击IPv6选项卡以显示IPv6信息。

|                  | 0004                                   |                            |                      |  |  |  |
|------------------|----------------------------------------|----------------------------|----------------------|--|--|--|
| Prefix:          | 2001:: 👻                               |                            |                      |  |  |  |
| DHCP Server:     | 2001:0db8:3c4d:0015:0000:0000:abcd:ef1 |                            |                      |  |  |  |
| Dynamic IP Used: | 1                                      |                            |                      |  |  |  |
| Static IP Used:  |                                        |                            |                      |  |  |  |
| DHCP Available:  | 6                                      |                            |                      |  |  |  |
| Total:           | 7                                      |                            |                      |  |  |  |
| DHCP Status Ta   | ble                                    |                            |                      |  |  |  |
| Client Host Nam  | ie                                     | IP Address                 | Client Lease Time    |  |  |  |
| new-host1        |                                        | 2001:db8:3c4d:15::abcd:ef8 | 4 Minutes, 34 Second |  |  |  |

步骤3.从Prefix下拉列表中选择要查看其信息的IPv6前缀。

显示以下状态:

·DHCP服务器 — 显示路由器使用的DHCP服务器的IPv6地址。

·动态IP已使用 — 显示当前使用的动态IPv6地址数。

·静态IP已使用 — 不适用于IPv6。

·DHCP Available — 显示DHCP服务器具有的可用动态IPv6地址数。

·总数 — 显示DHCP服务器管理的IPv6地址总数。

注意:DHCP状态表显示DHCP客户端信息。它显示以下客户端信息:

·客户端主机名 — 网络中设备的名称。

·IP地址— DHCP服务器为客户端分配一段时间的动态IPv6地址。

·Client Lease Time — 网络用户可以拥有DHCP服务器分配的IPv6地址的确切时间量。 步骤4.(可选)要更新显示的数据,请单击"刷新**"。**